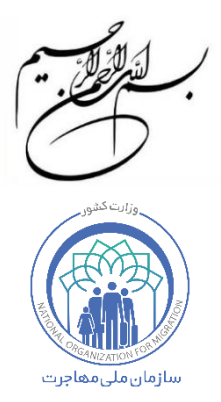

## راهنمای ثبت نام اربعین در سامانه هوشمند مدیریت اتباع (سهما)

نسخه ۱ - مرداد ۱۴۰۳

اتباع گرامی جهت ثبت نام اربعین میبایست صرفا از طریق ثبت نام در سامانه هوشمند مدیریت اتباع که در این راهنما به اختصار "**سهما**" نامیده میشود اقدام نمایید.

بدین منظور در گام اول به نشانی اینترنتی زیر مراجعه فرمایید:

https://irmigrationorg.ir

پس از باز کردن لینک فوق و ورود به سهما، با صفحه زیر رو به رو می شوید:

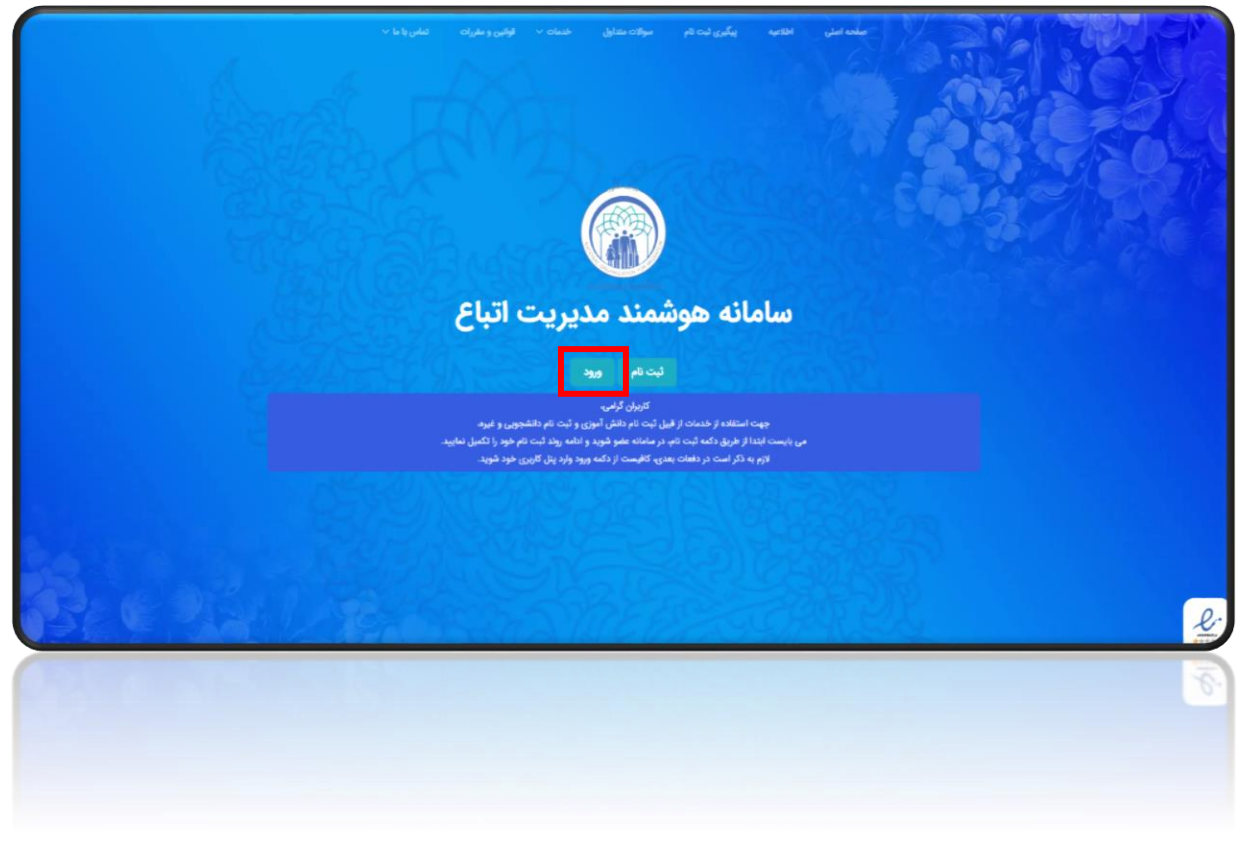

در صفحه باز شده، بر روی **"ورود"** کلیک نمایید.

پس از انتقال به صفحه ورود، با تصویر زیر رو به رو می شوید.

| سامانه هوشمند مديريت اتباع |            | 2909                                                            |
|----------------------------|------------|-----------------------------------------------------------------|
|                            | Ø          | شم کاربری<br>ماد آمد راید محمد داشته داشت.                      |
|                            | Ø          | اللبة مين                                                       |
|                            | 78+7=2     | ورد دری کند می سازی شد.<br>کد امنیتی<br>۲۰                      |
| Restaurante and a second   | 20 + 0- 03 | Among the second second                                         |
|                            | 100.00     | رد. مور مور او از فرانوش کرد ارد <sup>ار ا</sup> تا <b>ریخی</b> |
|                            | and some 🕸 |                                                                 |
|                            | ( Second ) |                                                                 |

در صفحه ورود از قسمت ۱ نام کاربری، از قسمت ۲ کلمه عبور و از قسمت ۳ کد امنیتی درخواستی را وارد نمایید. در صورتی که رمز عبور خود را فراموش کردهاید از قسمت ۴ اقدام به <u>بازیابی رمز</u> <u>عبور</u> خود نمایید. سپس بر روی "**ورود**" کلیک نمایید.

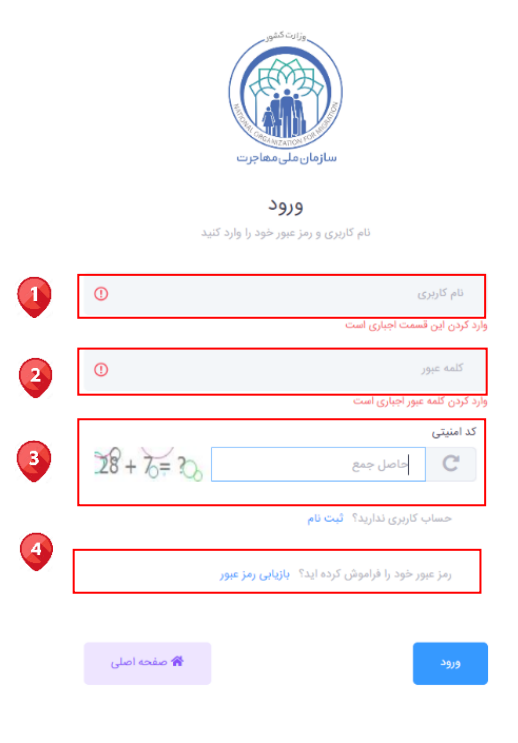

3

سهما یکشنبه ۱۴ مرداد ۱۴۰۴ نور محمد رحیعی 🛐 اطلاعات پروفایل سهما - اطلاعات پروفایل letter 💄 تورمحمد 🞝 ئىتانام تاريخ توك 📰 رمیتنس (انتقال وجه) 11-20/-1/-1 خدماد 🕹 نوع مدرک اقامتی استان محل سكونت شهر محل ا تهران دانش آموزی ++۱۴

در صفحه ظاهر شده، اطلاعات پروفایل خود را مطابق تصویر زیر مشاهده خواهید کرد.

در صفحه ظاهر شده مطابق تصویر زیر از منوی سمت راست <u>قسمت ۱، ثبت نام</u> را انتخاب نموده سپس از زیر منوی ثبت نام وارد <u>قسمت ۲ اربعین</u> شده و از <u>قسمت ۳ ثبت جدید ر</u>ا انتخاب نمایید.

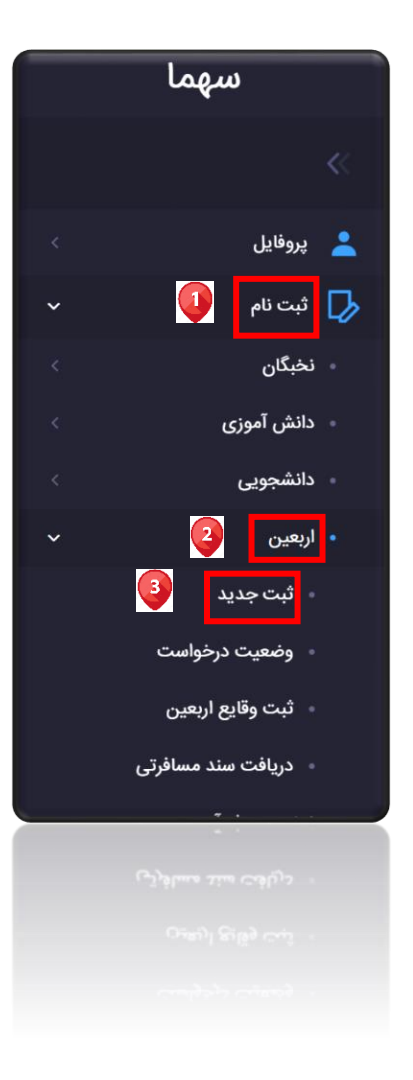

در صفحه ظاهر شده مطابق تصویر زیر از قسمت ۱ افرادی که قصد عزیمت به کربلا را دارند انتخاب نمایید. و سپس از قسمت ۲ <u>مرحله بعد</u> را کلیک نمایید.

| -                                      |                                      |                        |                            |                            | 2                                                           |
|----------------------------------------|--------------------------------------|------------------------|----------------------------|----------------------------|-------------------------------------------------------------|
| <del>ی</del> ضو در سامانه سهما ثبت نام |                                      |                        |                            |                            | در صورتی که اعضای خانوار شم<br>نموده، و سپس اقدام به ثبت نا |
|                                        |                                      |                        | مراجلة والتحاوير والمراجع  | افرادی که قصد منصب کر      | المقالة بالبعد المعار فالملاه فعد                           |
|                                        |                                      |                        | ه را درند المحب شایند.     | الرادي ته فقلد عريست به تر |                                                             |
| وضعيت پرداخت                           | مبلغ ثبت نام(ريال)                   | نسبت                   | تام                        | شناسه یکتا                 | انتخاب نفرات                                                |
| ×                                      | 4,100,000                            | اصلی                   | نور محمد رحیمی             | <u> </u> ዓ۶ሦዮ۶ነነ₀۶አ        |                                                             |
|                                        |                                      |                        | توضيحات مبلغ ثبت نام :     |                            | جمع مبلغ قابل پرداخت :                                      |
| 0                                      | مه + ۱۰۰٬۰۰۰ تومان هزینه سند مسافرتی | ۱۰۰،۰۰۰ تومان هزینه بی | ٥٥٥٥ تومان هزينه ثبت نام + |                            | ۲٫۱۰۰٫۰۰۰ ریال                                              |
|                                        |                                      |                        |                            |                            |                                                             |

## در صفحه ظاهر شده از قسمت ۱ بر روی <u>درج اطلاعات تکمیلی</u> کلیک نمایید.

| یکشنبه ۱۴ مرداد ۱۴۰۳<br>استال ۱۴۳۵۵ عصر<br>نور محمد رحیمی |                          |                                                | اتباع                                                 | انه هوشمند مدیریت                                                                   | سام    | سهما |
|-----------------------------------------------------------|--------------------------|------------------------------------------------|-------------------------------------------------------|-------------------------------------------------------------------------------------|--------|------|
|                                                           |                          |                                                |                                                       | ثبت نام اربعین                                                                      | سهما - |      |
| ېده تبعه می باشد.                                         | ت لاتین، برعب<br>نام پدر | اشی از درج اشتباه اطلاعا<br>نام و نام خانوادگی | انگلیسی وارد نمایید.<br>دقت فرمایید. تبعات ن<br>شناسه | اطلاعات مورد نیاز خانوار را به<br>در وارد کردن اطلاعات لاتین ه<br>اطلاعات تکمیل است | Sec. 1 |      |
| درج اطلاعات تکمیلی                                        | عيسى                     | نور محمد رحیمی                                 | <u> ዓ</u> ۶ሥዮ۶ነነ₀ <i>۶</i> λ                          | للمجير                                                                              |        |      |
|                                                           |                          |                                                |                                                       |                                                                                     |        |      |
|                                                           |                          | 6                                              |                                                       |                                                                                     |        |      |

در صفحه ظاهر شده اطلاعات مورد نیاز خانوار را که شامل: قسمت ۱ <u>نام تبعه به لاتین</u>، قسمت ۲ <u>نام خانوادگی</u> تبعه به لاتین میباشد، به انگلیسی وارد نمایید. نام خانوادگی تبعه به لاتین و قسمت ۳ نام پدر تبعه به لاتین میباشد، به انگلیسی وارد نمایید. همچنین در قسمت ۴ <u>شماره همراه</u> خود را وارد نمایید. پیامک آماده سازی به این شماره موبایل ارسال می گردد. سپس از قسمت ۵، بر روی <u>تایید ک</u>لیک نمایید.

| الكشنه عام داد المعالم | **                                                             |                                                                     | al                                                         | سهما |
|------------------------|----------------------------------------------------------------|---------------------------------------------------------------------|------------------------------------------------------------|------|
| ×                      |                                                                |                                                                     | درج اطلاعات تکمیلی تبعه                                    | »    |
|                        |                                                                |                                                                     |                                                            |      |
|                        | نام پدر                                                        | نام خانوادگی                                                        | نام                                                        | ۰    |
|                        | عيسى 3                                                         | رحيمى 2                                                             | نور محمد                                                   | *    |
|                        | نام پدر لاتین                                                  | نام خانوادگی لاتین                                                  | نام لاتين                                                  | ₽    |
| 0                      | نام پدر لاتین                                                  | نام خانوادگی لاتین 🚺                                                | نام لاتین                                                  |      |
|                        | <b>مقداری وارد نشده است</b><br>لطفا نام پدر لاتین را وارد کنید | <b>مقداری وارد نشده است</b><br>لطفا نام خانوادگی لاتین را وارد کنید | <b>مقداری وارد نشده است</b><br>لطفا نام لاتین را وارد کنید |      |
|                        |                                                                |                                                                     | تلفن همراه                                                 |      |
|                        |                                                                | تماره همراه                                                         | à                                                          |      |
|                        |                                                                |                                                                     | لطفا شماره همراه را وارد کنید                              |      |
|                        |                                                                | ی گردد.                                                             | پیامک آماده سازی، به این شماره موبایل ارسال ه              |      |
| 5                      |                                                                |                                                                     |                                                            |      |
|                        |                                                                |                                                                     |                                                            |      |
|                        |                                                                |                                                                     | <i>7</i>                                                   |      |
|                        |                                                                |                                                                     |                                                            |      |
|                        |                                                                |                                                                     |                                                            |      |
|                        |                                                                |                                                                     |                                                            |      |
|                        |                                                                |                                                                     |                                                            |      |

پس ار درج اطلاعات تکمیلی تبعه در صفحه زیر از قسمت ۱ بر روی مرحله بعد کلیک نمایید.

| شمند مديريت اتباع                                                                                    | سامانه هو | سهما                              |
|----------------------------------------------------------------------------------------------------|-----------|-----------------------------------|
|                                                                                                    | ENC.E     | «                                 |
| اطلاعات مورد نباز خانوار را به انگلیسی وارد نمایید.                                                  |           | 🧴 مقحه اعلی                       |
| در وارد کردن اطلاعات لاتین دقت فرمایید. تبعات ناشی از درج اشتباه اطلاعات لاتین، برعهده تبعه می باشد. | 130       | 🛓 يوقيل                           |
| اطلاعات تكميل است شناسه تام و تام دانوادگی تام پدر                                                   | 100       | 🕁 ئىتاتم 🗸                        |
| 🔽 . ۱۹۳۴۴۱۱۹۶۸ نور محد رحیدی عیسی مرو اطلعات لکیلی                                                   |           | ، نجگان                           |
|                                                                                                    |           | ، دانش آموزی<br>داده              |
|                                                                                                    |           | ، دسموری<br>، ارتغین ۲            |
|                                                                                                    |           | ಸ್ಗಾಲ್ •                          |
|                                                                                                    |           | <ul> <li>وضعیت درخواست</li> </ul> |
|                                                                                                    |           | ۰ اثبت وقابع اربعین               |
|                                                                                                    |           | ، دريافت سند مسافرتي              |
|                                                                                                    |           | ، نهضت سواد آموزی                 |
|                                                                                                    |           | ، هاه داهی و مودب<br>. حاسات انش  |
|                                                                                                    |           | ، موسسه فرهنگی                    |
|                                                                                                    |           | ، آمیب پذیران                     |
|                                                                                                    |           | ، آموزش های توانعند سازی 🗧        |
|                                                                                                    |           | ، پزشکان و پیراپزشکان             |
|                                                                                                    |           |                                   |
|                                                                                                    |           |                                   |
|                                                                                                    |           |                                   |
|                                                                                                    |           |                                   |
|                                                                                                    |           |                                   |

در صفحه ظاهر شده از قسمت ۱، استان (محل سکونت)، قسمت ۲، شهر (محل سکونت)، قسمت ۳ تلفن همراه، قسمت ۴ تلفن، قسمت ۵ کدپستی محل سکونت، قسمت ۶ خیابان محل سکونت، قسمت ۷ پلاک محل سکونت و از قسمت ۸ آدرس کامل خود را وارد نموده و سپس از قسمت ۹ بر روی مرحله بعد کلیک نمایید.

| <ul> <li>است من المالي</li> <li>المالي</li> <li>الما</li></ul>                                                                                                    | رداد ۱۴۰۳ نور محمد رحیمی | و دوشنبه ۱۵ مر<br>۱۹۰۰ ۲:۵۱:۵۶ صبح | 3                                                |     | يت اتباع                                                                                                    | سامانه هوشمند مدير                                         |     | سهما                                  |
|----------------------------------------------------------------------------------------------------|--------------------------|------------------------------------|--------------------------------------------------|-----|----------------------------------------------------------------------------------------------------|------------------------------------------------------------|-----|---------------------------------------|
| <ul> <li>است ماران</li> <li>است ماران</li> <li>است مارا</li></ul>                                                                                                    |                          | 0                                  | شهر (محل سکونت) *                                |     |                                                                                                    | ،<br>استان (محل سکونت) *                                   |     | «                                     |
| <ul> <li>بروفل </li> <li>بروفل </li> <li>بروفل </li> <li>بروفل </li> <li>بروفل </li> <li>بالما مركز </li> <li>بالما مركز </li> <li>بالما م</li></ul>                                                                                                    | ~                        |                                    | <b>آذرشهر</b><br>لطفا شهر محل سکونت را وارد کنید | ř   | · ·                                                                                                    | <b>آذربایجان شرقی</b><br>لطفا استان محل سکونت را وارد کنید |     | 🔒 صفحه اصلی                           |
| بالمن المراكب         بالمراكب         بالمراكب                                                                                                    |                          |                                    | تلفن *                                           |     | -<br>] 3                                                                                                    | تلفن همراه *                                               | ĸ   | 💄 پروقایل                             |
| <ul> <li>نیکن ۱۰ (ز) این کنیدی</li> <li>نیک اور این کنیدی</li> <li>نیک اور این کنیدی</li> <li>نیک این اور این کنیدی</li> <li>نیک اور این کنیک این کنیدی</li> <li></li></ul>                                                                                                    | تلفن                     |                                    | مقداری وارد نشده است                             | •   | ) <sup>(14)</sup>                                                                                              | مقداری وارد نشده است                                       | ~   | 🞝 ثبت نام                             |
| <ul> <li>د تشتروی ۲</li> <li>د تشتروی ۲</li></ul>                                                                                                    |                          |                                    | لطفا شماره تلفن را وارد کنید                     |     | 4                                                                                                    | لطفا شماره همراه را وارد کنید                              | <   | • نخبگان                              |
| <ul> <li>د تشجوی ک</li> <li>د تشجوی ک</li> <li>د تشجوی ک</li> <li>د تشجوی ک</li> <li>د تونید در تونند ماسی در تشده اسی در تشده اسی در تشده اسی در تشده اسی در تشده اسی در تونید تسیر در تشده اسی در تونید در تونید در ت</li></ul>                                                                                                    |                          |                                    | خیابان محل سکونت *                               |     | 5                                                                                                    | کدپستی محل سکونت *                                         | <   | <ul> <li>دانش آموزی</li> </ul>        |
| <ul> <li>ارتعین</li> <li>ارتعین</li> <li>ارتعین</li> <li>ارتعین</li> <li>ارتعین</li> <li>ارتعین</li> <li>ارتعان</li> <li>ارتعان</li></ul>                                                                                                    | •                        | 9                                  | خیابان<br>مقداری وارد نشده است                   | ()  |                                                                                                    | کدپستی<br>مقداری وارد نشده است                             | <   | • دانشجویی                            |
| <ul> <li> <ul> <li></li></ul></li></ul>                                                                                                    |                          |                                    | لطفا خیابان را وارد کنید                         |     | Ţ                                                                                                    | لطفا کدپستی را وارد کنید                                   | ~   | • اربعین                              |
| <ul> <li>و معید دردوست<br/>ب بت وقایع اردین<br/>د زیافت سند مسافرتی<br/>د زیافت سند مسافرتی<br/>د زیافت مسافری<br/>د زیافت سند مسافرتی<br/>د زیافت سند مسافرتی<br/>د زیافت سند مسافرتی<br/>د زیافت سند مسافرتی<br/>د زیافت مسافر مسافری<br/>د زیافت سند مسافرتی<br/>د زیافت مسافری<br/>د زیافت سند مسافرتی<br/>د زیافت سند مسافرتی<br/>د زیافت سند مسافرتی<br/>د زیافت سند مسافرتی<br/>د زیافت سند مسافرتی<br/>د زیافت سند مسافرتی<br/>د زیافت سند مسافرتی<br/>د زیافت سند مسافرتی<br/>د زیافت سند مسافرتی<br/>د زیافت سند مسافرتی<br/>د زیافت سند مسافرتی<br/>د زیافت سند مسافری<br/>د زیافت سند مسافری<br/>د زیافت سند مسافری<br/>د زیافت سند مسافری<br/>د زیافت سند مسافری<br/>د زیافت سند مسافرتی<br/>د زیافت مسافری<br/>د زیافت سند مسافری<br/>د زیافت سند مسافری<br/>د زیافت مسافری<br/>د زیافت سند مسافری<br/>د زیافت سند مسافری<br/>د زیافت سند مسافری<br/>د زیافت سند مسافری<br/>د زیافت مسافری<br/>د زیافت مسافر مسافری<br/>د زیافت مسافری<br/>د زیافت مسافر مسافری<br/>د زیافت زیافت مسافری<br/>د زیافت مسافر مسافر مسافری<br/>د ز</li></ul> | 9 C.                     |                                    | آدرس کامل *                                      | -   |                                                                                                    | پلاک محل سکونت *                                           |     | • تبت جدید                            |
| <ul> <li>         • بیا وابع زارین<br/>• دریافت سند مسافرتی          • دریافت سند مسافرتی          • نیفت مواد آموزی          • نیفت مواد آموزی          </li> <li>         • شبت مواد آموزی      </li> <li>         • شبت مواد آموزی      </li> <li>         • شبت مواد آموزی      </li> <li>         • شبت مواد آموزی      </li> <li>         • شبت مواد آموزی      </li> <li>         • شبت مواد آموزی      </li> <li>         • شبت مواد آموزی      </li> <li>         • شبت مواد آموزی      </li> <li>         • شبت مواد آموزی      </li> <li>         • شبت مواد آموزی      </li> <li>         • شبت مواد آموزی      </li> <li>         • شبت مواد آموزی      </li> <li>         • شبت مواد آموزی      </li> <li>         • شبت مواد آموزی      </li> <li>         • شبت آموزی      </li> <li>         • شبت آموزی      </li> <li>         • شبت آموزی      </li> <li>         • شبت آموزی      </li> <li>         • شبت آموزی      </li> <li>         • شبت آموزی      </li> <li>         • شبت آموزی      </li> <li>         • شبت آموزی      </li> <li> </li> <li> </li> <li>         • شبت آموزی      </li> <li> </li> <li> </li> <li>         • شبت آموزی      </li> <li> </li> <li> </li> <li> </li> <li> </li> <li> </li> <li> </li> <li> </li> <li> </li> <li></li></ul>                                                                                                    | <b>I A I</b>             |                                    | ادرس                                             | (!) | n a start a start a start a start a start a start a start a start a start a start a start a start a start a st | پلاک<br>مقداری وارد نشده است                               |     | ، وصعیت درخواست<br>. ثبت مقابع ارتعین |
|                                                                                                    |                          |                                    |                                                  |     |                                                                                                    | لطفا پلاک را وارد کنید                                     |     | <ul> <li>دیافت مند مسافرتی</li> </ul> |
| د روایت مند مساولی .<br>- روایت مند مساولی .<br>- روایت مراد اوری .<br>- روایت مراد اوری .                                                                                                    | مرحله بعد                |                                    | لطفا آدرس کامل را وارد کنید                      |     | _                                                                                                    | مرحله قبلى                                                 | < C | ۰ نهضت سواد آموزی                     |
|                                                                                                    |                          |                                    |                                                  |     |                                                                                                    |                                                            |     |                                       |
|                                                                                                    |                          |                                    |                                                  |     |                                                                                                    |                                                            |     |                                       |
|                                                                                                    |                          |                                    |                                                  |     |                                                                                                    |                                                            |     |                                       |
|                                                                                                    |                          |                                    |                                                  |     |                                                                                                    |                                                            |     |                                       |

در صفحه ظاهر شده جهت تکمیل فرآیند ثبت نام اربعین، و پرداخت آنلاین از قسمت ۱، <u>انتقال به</u> <u>درگاه بانک ۲٫۱۰۰٫۰۰۰ ریال</u> را کلیک نموده و به درگاه پرداخت منتقل شوید.

| به به به به به به به به به به به به به ب                                                                                                    |
|----------------------------------------------------------------------------------------------------|
| منحه املی<br>بروقایل ک<br>ثبت نام →<br>دانش آموزی ک ا<br>دانشجویی → المان جه تکمیل عملیات ثبت نام اربیون برداخت نمایید.<br>دانشجویی → المان جه تکمیل عملیات ثبت نام اربیال) وضعیت پرداخت<br>دانشجویی → المان جه درمینی (۲۰۰۰ ا                                                                                                    |
| بيوف <sup>ا</sup> يل <sup>2</sup><br>ثبت نام <sup>2</sup><br>نشبگان <sup>2</sup><br>دلتش آموزى <sup>2</sup><br>دلتشجويى <sup>2</sup><br>ايريين <sup>2</sup>                                                                                                    |
| ا بیان<br>ابت نام ب<br>انش آموزی که ا<br>انشیزی که ا<br>اربیین ب<br>اربیین ب                                                                                                    |
| ذلیک          اندیک          اندیک |
| دانش آموزی >                                                                                                    |
| ت کی بری<br>دانشجویی که ۸۶۰۱۱۶۶۲ نور محمد رحیمی ۲٫۱۰۰ × ×<br>اربعین ب                                                                                                    |
| ارىغى ب                                                                                                    |
|                                                                                                    |
| • ثبت جديد جمع مبلغ قابل پرداخت : توضيحات مبلغ ثبت نام :                                                                                                    |
| • وضعیت درخواست<br>بریال ۲٫۱۰۰٫۰۰۰ تومان هزینه سند مسافرتی                                                                                                    |
| ۰ ثبت وقايع لريعين                                                                                                    |
| ۰ دریافت سند مسافرتی<br>انتقال به درگاه بانک ۵۰۰,۰۰۵ ریال                                                                                                    |
| نېفت مولا آموزى >                                                                                                    |